# Autorisierungsablauf für passive ID-Sitzungen in ISE 3.2 konfigurieren

# Inhalt

Einleitung Hintergrundinformationen Voraussetzungen Anforderungen Verwendete Komponenten Konfiguration Überprüfung Fehlerbehebung

# Einleitung

In diesem Dokument wird beschrieben, wie Autorisierungsregeln für passive ID-Ereignisse konfiguriert werden, um den Sitzungen SGTs zuzuweisen.

# Hintergrundinformationen

Passive Identitätsdienste (passive ID) authentifizieren Benutzer nicht direkt, sondern erfassen Benutzeridentitäten und IP-Adressen von externen Authentifizierungsservern wie Active Directory (AD), auch Anbieter genannt, und geben diese Informationen dann an Teilnehmer weiter.

ISE 3.2 enthält eine neue Funktion, mit der Sie eine Autorisierungsrichtlinie konfigurieren können, um einem Benutzer ein Security Group Tag (SGT) auf Basis der Active Directory-Gruppenmitgliedschaft zuzuweisen.

# Voraussetzungen

## Anforderungen

Cisco empfiehlt, dass Sie über Kenntnisse in folgenden Bereichen verfügen:

- Cisco ISE 3.x
- Passive ID-Integration mit beliebigen Anbietern
- Active Directory (AD)-Verwaltung
- Segmentierung (TrustSec)
- PxGrid (Platform Exchange Grid)

## Verwendete Komponenten

- Identity Service Engine (ISE) Softwareversion 3.2
- Microsoft Active Directory

Syslogs

Die Informationen in diesem Dokument beziehen sich auf Geräte in einer speziell eingerichteten Testumgebung. Alle Geräte, die in diesem Dokument benutzt wurden, begannen mit einer gelöschten (Nichterfüllungs) Konfiguration. Wenn Ihr Netzwerk in Betrieb ist, stellen Sie sicher, dass Sie die möglichen Auswirkungen aller Befehle verstehen.

## Konfiguration

Schritt 1: Aktivieren Sie die ISE-Services.

 Navigieren Sie auf der ISE zu Administration > Deployment, wählen Sie den ISE-Knoten aus, und klicken Sie auf Edit, Enable Policy Service (Bearbeiten) und wählen Sie Enable Passive Identity Service (Passiven Identitätsdienst aktivieren) aus. Optional können Sie SXP und PxGrid aktivieren, wenn die passiven ID-Sitzungen über jede einzelne Sitzung veröffentlicht werden müssen. Klicken Sie auf Speichern.

**Warnung:** SGT-Details der PassiveID-Anmeldebenutzer, die vom API-Anbieter authentifiziert wurden, können nicht in SXP veröffentlicht werden. Die SGT-Details dieser Benutzer können jedoch über pxGrid und pxGrid Cloud veröffentlicht werden.

| V Policy Service                                       |   |  |
|--------------------------------------------------------|---|--|
| $\blacksquare$ $\checkmark$ Enable Session Services () |   |  |
| Include Node in Node Group                             |   |  |
| None ~ 🕢                                               |   |  |
| Z Enable Profiling Service (i)                         |   |  |
| Enable Threat Centric NAC Service 🕡                    |   |  |
| Enable SXP Service 🕡                                   |   |  |
| Use Interface GigabitEthernet 0                        | ~ |  |
| Enable Device Admin Service 🕡                          |   |  |
| Enable Passive Identity Service (i)                    |   |  |

Schritt 2: Konfigurieren Sie Active Directory.

- 1. Navigieren Sie zu Administration > Identity Management > External Identity Sources, und wählen Sie Active Directory aus, und klicken Sie dann auf die Schaltfläche Add (Hinzufügen).
- 2. Geben Sie den Namen des Verbindungspunkts und die Active Directory-Domäne ein. Klicken

| Sie a      | uf <b>Senden</b> . |                |                                                   |        |                    |                          |
|------------|--------------------|----------------|---------------------------------------------------|--------|--------------------|--------------------------|
| Identities | Groups             | External Ide   | entity Sources                                    | Identi | ity Source Sequend | ces                      |
| External I | dentity Sourc      | es             | Connection                                        |        |                    |                          |
| > 🗈        | Certificate Au     | thentication F | <ul> <li>Join Point Na</li> </ul>                 | me     | aaamexrub          |                          |
| 🖨 A        | ctive Directory    |                | <ul> <li>Active Direct</li> <li>Domain</li> </ul> | ory    | aaamexrub.com      | Active Directory hinzufü |

3. Ein Popup-Fenster wird angezeigt, um der ISE beim AD beizutreten. Klicken Sie auf **Ja**. Geben Sie den **Benutzernamen** und das **Kennwort ein**. Klicken Sie auf OK.

|                                     | í                                                        |                            |
|-------------------------------------|----------------------------------------------------------|----------------------------|
| In                                  | formation                                                |                            |
| Would you like to Join all IS       | SE Nodes to this Active Directory Domain?                |                            |
| No                                  | Yes                                                      |                            |
|                                     |                                                          | Weiter zur                 |
| Join Domain                         |                                                          |                            |
| Please specify the credentials requ | ired to Join ISE node(s) to the Active Directory Domain. |                            |
| • AD User Name 🕢                    | user                                                     |                            |
| Password                            |                                                          |                            |
| Specify Organizational Unit 🕕       |                                                          |                            |
| Store Credentials                   |                                                          |                            |
| ISE                                 | Cancel OK                                                | Active Directory beitreten |

4. AD-Gruppen abrufen. Navigieren Sie zu **Gruppen**, klicken Sie auf **Hinzufügen**, dann auf **Gruppen abrufen**, wählen Sie alle interessierten Gruppen aus, und klicken Sie auf **OK**.

## Select Directory Groups

This dialog is used to select groups from the Directory.

|                                    | Filter                                      |                                | Filter                                         |                                     | Filter ALL                                          |                                   |                   |                |
|------------------------------------|---------------------------------------------|--------------------------------|------------------------------------------------|-------------------------------------|-----------------------------------------------------|-----------------------------------|-------------------|----------------|
|                                    | Retriev                                     | e Groups                       | 53 Groups Retrieve                             | ø.                                  |                                                     |                                   |                   |                |
| 3                                  | asamexrub.                                  | com/Users/C                    | Ioneable Domain Contro.                        | . 5-1-5-21-144182218                | 1144227253-205214604                                | GLOBAL                            |                   |                |
| 2                                  | asamewub                                    | com/Users/D                    | enied RODC Password                            | 5-1-5-21-144182218                  | -1144227253-205214604                               | DOMAIN LOCAL                      |                   |                |
| 3                                  | esemextub.                                  | com/Users/D                    | •sAdmins                                       | S-1-5-21-144182218                  | 1144227253-205214604                                | DOMAIN LOCAL                      |                   |                |
| 3                                  | asamexrub                                   | com/Users/D                    | nsUpdateProxy                                  | 5-1-5-21-144102218                  | -1144227253-205214604                               | GLOBAL                            |                   |                |
| 8                                  | asametroub.                                 | com/Users/D                    | omain Admina                                   | 8-1-5-21-144182218                  | -1144227253-205214604                               | GLOBAL                            |                   |                |
| 3                                  | аватиклов.                                  | com/Users/D                    | omain Computers                                | 5-1-5-21-144182218                  | -1144227253-205214604                               | GLOBAL                            |                   |                |
| 7                                  | asamexub.                                   | com/Users/D                    | omain Controllers                              | 5-1-5-21-144182218                  | 1144227253-205214604                                | GLOBAL                            |                   |                |
| 3                                  | asametrub                                   | com/Users/D                    | omain Guests                                   | 5-1-5-21-144182218                  | 1144227253-205214604                                | GLOBAL                            |                   |                |
| 2                                  | asamexrub.                                  | com/Users/D                    | omain Users                                    | 5-1-5-21-144102218                  | 1144227253-205214604                                | GLOBAL                            |                   |                |
| 3                                  | asamekrub                                   | com/Users/E                    | nterprise Admins                               | 5-1-5-21-144182218                  | -1144227253-205214604                               | UNIVERSAL                         |                   |                |
| 3                                  | eeemexrub.                                  | com/Users/Er                   | nterprise Read-only Do                         | 5-1-5-21-144182218                  | -1144227253-205214604                               | UNVERSAL                          |                   |                |
| D                                  | asamewuto.com/Users/Group Policy Creator Ow |                                | 5-1-5-21-144102218                             | -1144227253-205214604               | GLOBAL                                              |                                   |                   |                |
| asamexub.com/Users/Protected Users |                                             | S-1-5-21-144182218             | S-1-5-21-144182218-1144227253-205214604 GLOBAL |                                     |                                                     |                                   |                   |                |
|                                    |                                             |                                |                                                |                                     |                                                     | Cancel OK                         |                   |                |
| 0                                  | nnecti                                      | on                             | Allowed                                        | Domains                             | PassiveID                                           | Cancel ox                         | AD                | -Gruppen abruf |
| 0                                  | nnecti<br>Edit                              | on<br>+ A                      | Allowed                                        | Domains                             | PassiveID<br>up Update                              | Cancel OX<br>Groups<br>SID Values | AD                | -Gruppen abruf |
| 0                                  | nnecti<br>Edit                              | on<br>+ A<br>Nam               | Allowed                                        | Domains                             | PassiveID<br>up Update                              | Cancel OX<br>Groups<br>SID Values | AD<br>S           | -Gruppen abruf |
| 2                                  | nnecti<br>Edit                              | on<br>+ A<br>Nam<br>aaa        | Allowed                                        | Domains<br>Delete Gro<br>m/Users/Do | PassiveID<br>up Update<br>main Admins               | Cancel OK<br>Groups<br>SID Values | AD<br>S           | -Gruppen abruf |
| 2                                  | nnecti<br>Edit                              | on<br>+ A<br>Nam<br>aaa<br>aaa | Allowed                                        | Domains<br>Delete Gro<br>m/Users/Do | PassiveID<br>up Update<br>main Admins<br>main Users | Cancel OK<br>Groups<br>SID Values | AD<br>S<br>S<br>S | -Gruppen abruf |

5. Autorisierungsablauf aktivieren. Navigieren Sie zu **Erweiterte Einstellungen**, und aktivieren Sie im Abschnitt **PassiveID-Einstellungen** das Kontrollkästchen **Autorisierungsablauf**. Klicken Sie auf **Speichern**.

### PassiveID Settings

The PassiveID settings that are configured in this section are applied to all the join points in Cisco ISE.

| History interval*                                                | 10 |
|------------------------------------------------------------------|----|
| Domain Controller event inactivity time*<br>(monitored by Agent) | 0  |
| Latency interval of events from agent*                           | 0  |
| User session aging time*                                         | 24 |

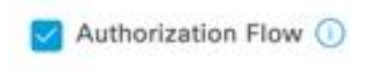

aktivieren

Autorisierungsablauf

Schritt 3: Konfigurieren Sie den Syslog-Anbieter.

 Navigieren Sie zu Work Centers > PassiveID > Providers, wählen Sie Syslog Providers aus, klicken Sie auf Add (Hinzufügen), und geben Sie die Informationen an. Klicken Sie auf Speichern

**Achtung:** In diesem Fall empfängt die ISE die Syslog-Meldung einer erfolgreichen VPN-Verbindung in einer ASA, diese Konfiguration wird in diesem Dokument jedoch nicht beschrieben.

| Syslog Providers > ASA<br>Syslog Providers |   |        |     |                               |
|--------------------------------------------|---|--------|-----|-------------------------------|
| Name*<br>ASA                               |   |        |     |                               |
| Description                                |   |        |     |                               |
|                                            | h |        |     |                               |
| Status*<br>Enabled                         | ~ |        |     |                               |
| Host FQON"<br>asa-rudelave.aaamexrub.com   |   |        |     |                               |
| Connection Type*<br>UDP - Port 40514       | ~ |        |     |                               |
| Template* ASA VPN                          |   | ~ View | New |                               |
| Default Domain<br>aaamexrub.com            |   |        |     |                               |
|                                            | 0 |        |     | Syslog-Anbieter konfigurieren |

 Klicken Sie auf Benutzerdefinierter Header. Fügen Sie das Beispiel-Syslog ein, und suchen Sie mit einem Trennzeichen oder einer Registerkarte nach dem Hostnamen des Geräts.
 Wenn dies der Fall ist, wird der Hostname angezeigt. Klicken Sie auf Speichern

|                                                  | o are not being so   | coted 1 | t may be b | course the | have  |      |
|--------------------------------------------------|----------------------|---------|------------|------------|-------|------|
| in uncommon header form                          | hat. Define a custor | n heade | r here.    | ecause the | riane |      |
| Paste sample syslog *<br>Group GroupPolicy_Any-  | IKEV2 IPV4           |         |            |            |       |      |
| Address=192.168.123.1<br>address=invalid-addr-2- | 1 IPv6<br>0.0.0.0    |         |            |            |       |      |
| assigned to session                              | -                    |         |            |            |       |      |
|                                                  |                      |         |            |            |       |      |
| Separator*                                       |                      |         |            |            |       | dbr. |
| Share -                                          |                      | ~       |            |            |       | N P2 |
|                                                  | O                    |         |            |            |       |      |
| Position of hostname in head                     | er"                  |         |            |            |       |      |
| 5                                                |                      |         |            |            |       |      |
|                                                  | 0                    |         |            |            |       |      |
| Hostname asa-rudelave                            |                      |         |            |            |       |      |
|                                                  |                      |         | Cancel     | Sa         |       |      |
|                                                  |                      |         |            |            |       |      |

konfigurieren

Schritt 4: Konfiguration der Authentifizierungsregeln

 Navigieren Sie zu Policy > Policy Sets (Richtlinie > Richtliniensätze). In diesem Fall wird die Standardrichtlinie verwendet. Klicken Sie auf die Standard-Richtlinie. Fügen Sie in der Autorisierungsrichtlinie eine neue Regel hinzu. In den PassiveID-Richtlinien hat die ISE alle Anbieter. Sie können diese mit einer PassiveID-Gruppe kombinieren. Wählen Sie Zugriffsberechtigung als Profil aus, und wählen Sie in Sicherheitsgruppen die SGT-Anforderung aus.

|          |           |      |                                                                                                    | Results        |    |                  |             |      |         |
|----------|-----------|------|----------------------------------------------------------------------------------------------------|----------------|----|------------------|-------------|------|---------|
| 🕂 Status | Rule Name | Cond | tions                                                                                                    | Profiles       |    | Security Groups  |             | Hits | Actions |
| Q Searc  | h         | _    |                                                                                                    |                |    |                  |             |      |         |
| ٥        | Auditors  | AND  | H         PassiveID-PassiveID_Provider EQUALS Syslog           PB         PassiveID-PassiveID_Groups EQUALS aaamexrub:aaamexrub.com/Users           /Domain Users         //////////////////////////////////// | PermitAccess × | ~+ | Auditors         | <u>مع</u> + | 10   | ŝ       |
|          | Default   |      |                                                                                                    | DenvAccess     | ×+ | Salact from list | × 4         |      | ŝ       |

Konfiguration der Authentifizierungsregeln

# Überprüfung

Sobald die ISE das Syslog empfängt, können Sie die Radius Live Logs überprüfen, um den

Autorisierungsfluss anzuzeigen. Navigieren Sie zu Operationen > Radius > Live-Protokolle.

In den Protokollen wird das Authorization-Ereignis angezeigt. Dieser enthält den Benutzernamen, die Autorisierungsrichtlinie und das zugehörige Security Group Tag.

| C | 😓 Reset Re | epeat Counts | 🗅 Export To 🗸 |       |          |                |                    |                                |                     |              |                |   |
|---|------------|--------------|---------------|-------|----------|----------------|--------------------|--------------------------------|---------------------|--------------|----------------|---|
|   | Time       | Status       | Details       | Repea | Identity | Endpoint ID    | Authenticatio      | Authorization Policy           | Authorization       | Security     | IP Address     |   |
| × |            | 12           | ~             |       | Identity | Endpoint ID    | Authentication Pol | Authorization Policy           | Authorization Profi | Security Gri | IP Address     | ~ |
|   | Jan 31,    | 0            | à             | 0     | test     | 192.168.123.10 |                    | PassiveID provider >> Auditors | PermitAccess        | Auditors     | 192.168.123.10 |   |
|   | Jan 31,    | Ø            | ò             |       | test     | 192.168.123.10 | PassiveID provider | PassiveID provider >> Auditors | PermitAccess        |              | 192.168.123.10 |   |

Radius-Live-Protokoll

Klicken Sie auf den **Detailbericht**, um weitere Details zu überprüfen. Hier sehen Sie den Nur-Autorisieren-Fluss, der die Richtlinien für die Zuweisung des SGT auswertet.

| Overview               |                                | Steps                                                                                 |
|------------------------|--------------------------------|---------------------------------------------------------------------------------------|
| Event                  | 5236 Authorize-Only succeeded  | 15041 Evaluating Identity Policy                                                      |
| V. Ersteiningen        | No. al                         | 15013 Selected Identity Source - All_AD_Join_Points                                   |
| Username               | test                           | 24432 Looking up user in Active Directory - All_AD_Join_Points                        |
| Endpoint Id            | 192.168.123.10 ⊕               | 24325 Resolving identity - test@aaamexrub.com                                         |
| Endpoint Profile       |                                | 24313 Search for matching accounts at join point -<br>aaamexrub.com                   |
| Authentication Policy  | PassiveID provider             | 24319 Single matching account found in forest - aaamexrub.com                         |
| Authorization Policy   | PassiveID provider >> Auditors | 24323 Identity resolution detected single matching account                            |
|                        |                                | 24355 LDAP fetch succeeded - aaamexrub.com                                            |
| Authorization Result   | PermitAccess                   | 24416 User's Groups retrieval from Active Directory succeeded -<br>All_AD_Join_Points |
|                        |                                | 22037 Authentication Passed                                                           |
| Authentication Details | S                              | 90506 Running Authorize Only Flow for Passive ID - Provider<br>Syslog                 |
| Source Timestamp       | 2023-01-31 16:15:04.507        | 15049 Evaluating Policy Group                                                         |
| Received Timestamn     | 2023-01-31 16:15:04 507        | 15008 Evaluating Service Selection Policy                                             |
| Received Timestamp     | 2020 01 01 10:00:00            | 15036 Evaluating Authorization Policy                                                 |
| Policy Server          | asc-ise32-726                  | 90500 New Identity Mapping                                                            |
| Event                  | 5236 Authorize-Only succeeded  | 5236 Authorize-Only succeeded                                                         |
| Username               | test                           |                                                                                       |
| Endpoint Id            | 192.168.123.10                 |                                                                                       |
| Calling Station Id     | 192.168.123.10                 |                                                                                       |
| IPv4 Address           | 192.168.123.10                 |                                                                                       |
| Authorization Profile  | PermitAccess                   |                                                                                       |
|                        |                                |                                                                                       |

Radius Live-Protokollbericht

# Fehlerbehebung

In diesem Fall werden zwei Flows verwendet: die passivelD-Sitzung und der Autorisierungsfluss. Um das Debugging zu aktivieren, navigieren Sie zu **Operations > Troubleshoot > Debug Wizard > Debug Log Configuration,** und wählen Sie den ISE-Knoten aus.

Aktivieren Sie für die PassiveID die nächsten Komponenten auf der DEBUG-Ebene:

#### PassiveID

Um die Protokolle anhand des Anbieters der passiven ID, der Datei, die für dieses Szenario geprüft werden soll, zu überprüfen, müssen Sie die **Datei** passiveid-syslog.log für die anderen

Anbieter überprüfen:

- passiveid-agent.log
- passiveid-api.log
- passiveid-endpoint.log
- passiveid-span.log
- Passiveid-Wmilog

Aktivieren Sie für den Autorisierungsablauf die nächsten Komponenten auf der DEBUG-Ebene:

- Policy-Engine
- Port-JNI

#### Beispiel:

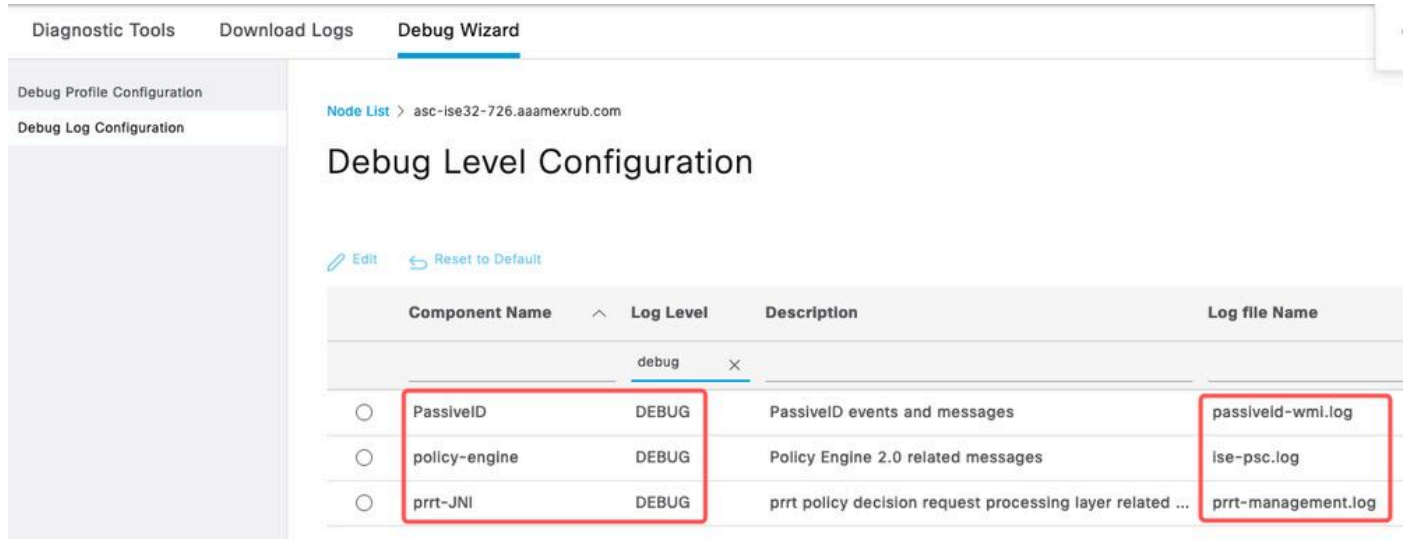

Debugging aktiviert

## Informationen zu dieser Übersetzung

Cisco hat dieses Dokument maschinell übersetzen und von einem menschlichen Übersetzer editieren und korrigieren lassen, um unseren Benutzern auf der ganzen Welt Support-Inhalte in ihrer eigenen Sprache zu bieten. Bitte beachten Sie, dass selbst die beste maschinelle Übersetzung nicht so genau ist wie eine von einem professionellen Übersetzer angefertigte. Cisco Systems, Inc. übernimmt keine Haftung für die Richtigkeit dieser Übersetzungen und empfiehlt, immer das englische Originaldokument (siehe bereitgestellter Link) heranzuziehen.